#### Owncloud

Synchronisieren von Terminen, Kontakten, Fotos,... ohne eine Datenkrake

#### Linux-Cafe Nürnberg

#### 13.04.2015

Thomas Faltermeier falti@gluga.de

#### Owncloud

Synchronisieren von Terminen, Kontakten, Fotos,... ohne eine Datenkrake

Sie dürfen dieses Dokument verwenden unter den Bedingungen der Creative Commons Lizenz: <u>http://creativecommons.org/licenses/by-nc-sa/3.0/de/</u>

#### Unser heutiges Programm

- \* Was ist eine Cloud?
- \* Warum? Welchen Vorteil bietet eine eigene Cloud?
- \* Was benötigen wir?
- Überblick der Funktionen von Owncloud
- Zugangsmöglichkeiten
- Installationanleitung
- \* Erkunden der Owncloud

### Was ist eine Cloud / Owncloud?

- Datenablage f
  ür mehrere Rechner, Tablets, Smartphones
- Nutzung durch mehrere User
- Kalendersynchronisation
- Kontaktsyncronisation
- Owncloud-Lizenz: OpenSource, AGPL, kommerzieller
   Support möglich, Enterprise Edition

### Die Vorteile der eigenen Daten-Wolke

- Die Daten bleiben zentral auf dem eigenen Server, ich kann entscheiden, was mit meinen Daten passiert
- Warum bieten kommerzielle Anbieter so einen Dienst kostenlos an? Welchen Vorteil ziehen die daraus?
- Unabhängigkeit, Privatsphäre
- individuelle Einrichtung
- fürs lokale Netzwerk oder im Internet
- \* [automatisches Backup, Datenverteilung]

### Was wird benötigt

- \* Hardware
  - Server, altes Laptop, NAS, RaspberryPi
  - sollte halt idealerweise 24/7 laufen
  - alternativ : Webspace/Server bei einem Hoster

- Software
  - Server: Linux

#### Owncloud – die Funktionen

- Datenablage
- Notizen, Lesezeichen
- Kalender (CalDav), Adressbuch (CardDav), Aufgaben
- \* Bilder, PDF
- Dokumente betrachten und bearbeiten
- Mit anderen teilen, gleichzeitiges bearbeiten durch mehrere User
- Synchronisieren
- verschiedene Anwendungen Apps von Drittanbietern
- Kombination mehrerer Installationen (verteilt auf unterschiedliche Server)
- mehrere User können eingerichtet werden (Profilbild, ...)
- Public Download wahlweise mit Passwort und Ablaufdatum
- Anonymous Upload wahlweise mit Passwort und Ablaufdatum

### Owncloud – die Funktionen Seite2

#### Encryption App:

Daten werden mit dem Passwort des Users serverseitig verschlüsselt. Administrator kann die Daten einsehen! Ist dafür gedacht, Daten auf externen Speichern sicher abzulegen Folgende Daten liegen weiterhin unverschlüsselt vor: Trash,Thumbnails und Luceneindex

Antivirus App:

http://apps.owncloud.com/content/show.php/Antivirus?content=157439 im apps Verzeichnis der ownCloud-Installation entpacken in der WebUI aktivieren ClamAV installieren und optional als Daemon starten Antivirus einrichten

# Owncloud – Zugangsmöglichkeiten

- \* 1. Weboberfläche
- 2. diverse Clients:
  - Linux
  - Windows
  - Mac
  - Android
  - iOS

## Owncloud – Installation Server (1/7)

```
• Installation Server:
```

#### Paketquelle einrichten:

```
wget \
    http://download.opensuse.org/repositories/isv:ownCloud:communi
    ty/xUbuntu_14.04/Release.key
sudo apt-key add - < Release.key
sudo sh -c "echo 'deb \
    http://download.opensuse.org/repositories/isv:/ownCloud:/commu
    nity/xUbuntu_14.04/ /' >> \
    /etc/apt/sources.list.d/owncloud.list"
sudo apt-get update
```

```
sudo apt-get install owncloud php5-mysql
```

#### während der Installation MySQL-root-Passwort vergeben

## Owncloud – Installation Server (2/7)

MySQL Datenbank und User anlegen

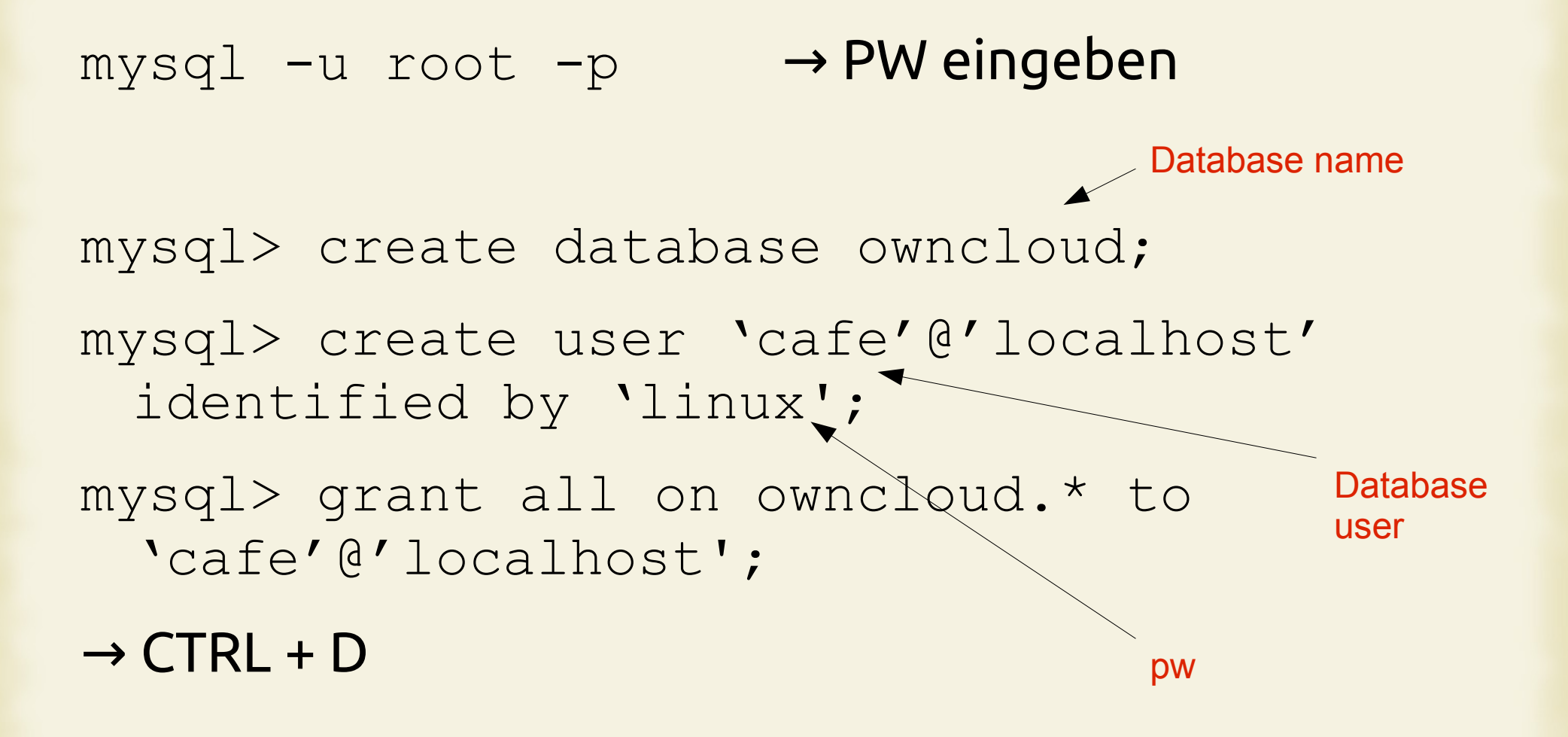

## Owncloud – Installation Server (3/7)

Im Browser folgende Adresse eingeben: http://localhost/owncloud → Adminuser und Passwort anlegen

MySQL Database user: cafe pw: linux Database name: owncloud localhost localhost

#### FERTIG !

## Owncloud – Installation Server (4/7)

Vorbereitungen f
ür https-Zugriff
 bei Freigabe 
übers Internet unbedingt zu empfehlen!

```
sudo -i
```

```
openssl genrsa -out /etc/ssl/private/apache.key 4096
```

```
openssl req -new -x509 -key /etc/ssl/private/apache.key -nodes
  -days 1900 -sha512 -out /etc/ssl/certs/apache.crt
```

a2enmod ssl

service apache2 restart

vi /etc/apache2/sites-available/default-ssl.conf

#### im Abschnitt

```
<IfModule mod_ssl.c>
```

<VirtualHost default :443>

muß folgendes eingetragen werden :

### Owncloud – Installation Server (5/7)

SSLEngine on

SSLCertificateFile /etc/ssl/certs/apache.crt

SSLCertificateKeyFile /etc/ssl/private/apache.key

#### folgende Zeilen mit # auskommentieren:

- # SSLCertificateFile /etc/ssl/certs/ssl-cert-snakeoil.pem
- # SSLCertificateKeyFile /etc/ssl/private/ssl-cert-snakeoil.key

#### Datei speichern und Editor schließen

a2ensite default-ssl.conf

service apache2 restart

exit

#### Ab jetzt über https möglich

# Owncloud – Installation Server (6/7)

#### Zugriffsberechtigung von externen Clients freischalten:

```
sudo vi /var/www/owncloud/config/config.php
```

```
array (
    0 => 'localhost',
    1 => '192.168.178.217',
),
```

Diese Zeile mit der IP des Owncloud-Servers eintragen

ermitteln der IP-Adresse in der Kommandozeile z.B. mit dem Befehl

### Owncloud – Installation Server (7/7)

#### php-Zeichensatz

```
sudo vi /etc/php5/apache2/php.ini
,default_charset = utf8``
sudo vi /etc/php5/cli/php.ini
,default_charset = utf8``
```

#### jeweils # vor den default\_charset-Zeilen entfernen

# Owncloud – Konfiguration (1/3)

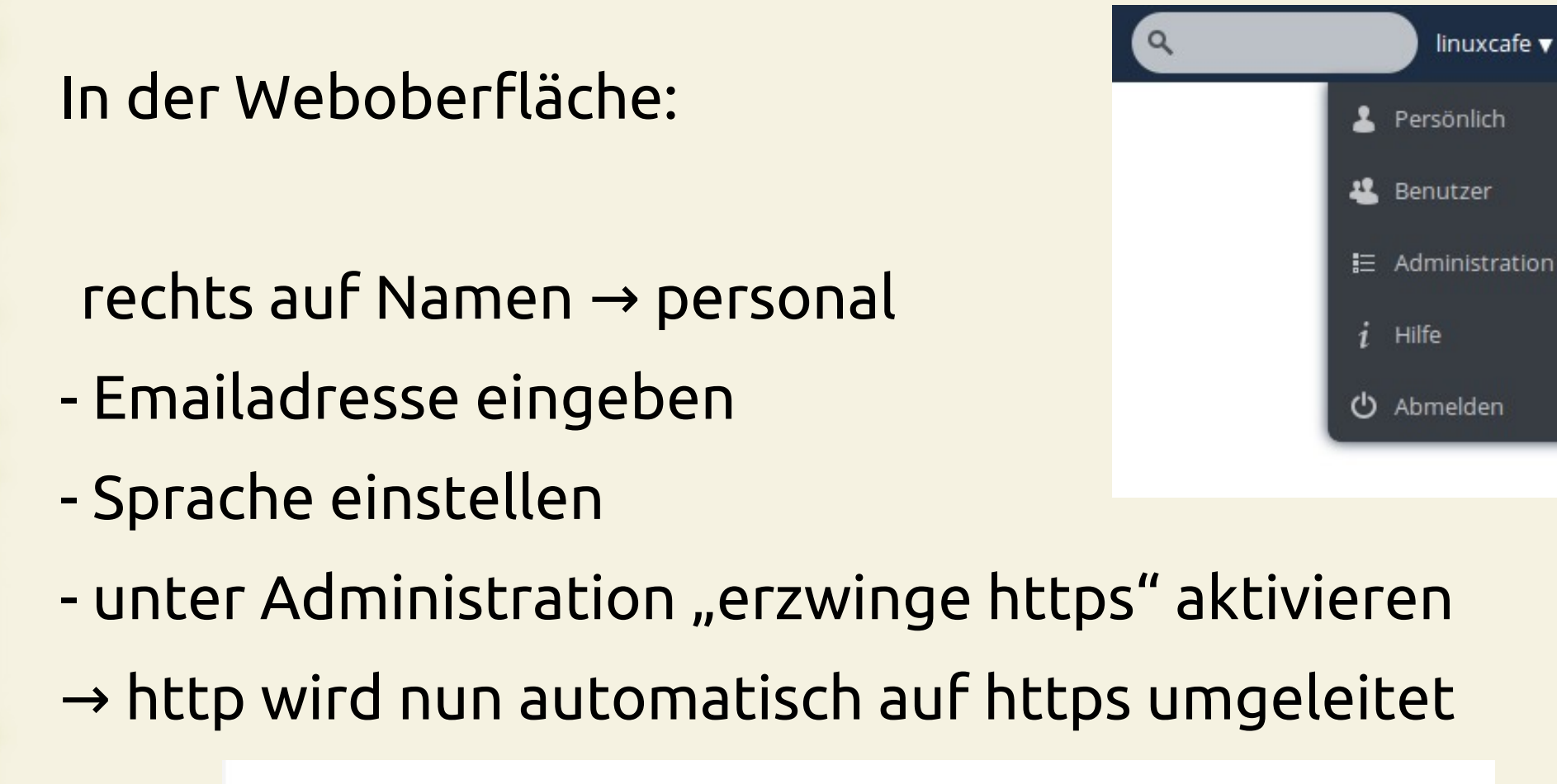

#### Sicherheit

#### Erzwinge HTTPS

Zwingt die clientseitigen Anwendungen, verschlüsselte Verbindungen zu ownCloud herzustellen.

#### HTTPS für Subdomains erzwingen

Zwingt die Clients, sich über eine verschlüsselte Verbindung zu ownCloud und Subdomains zu verbinden.

# Owncloud – Konfiguration (2/3)

#### Emailserver einrichten: (Administration)

#### E-Mail-Server

Dies wird zum Senden von Benachrichtigungen verwendet.

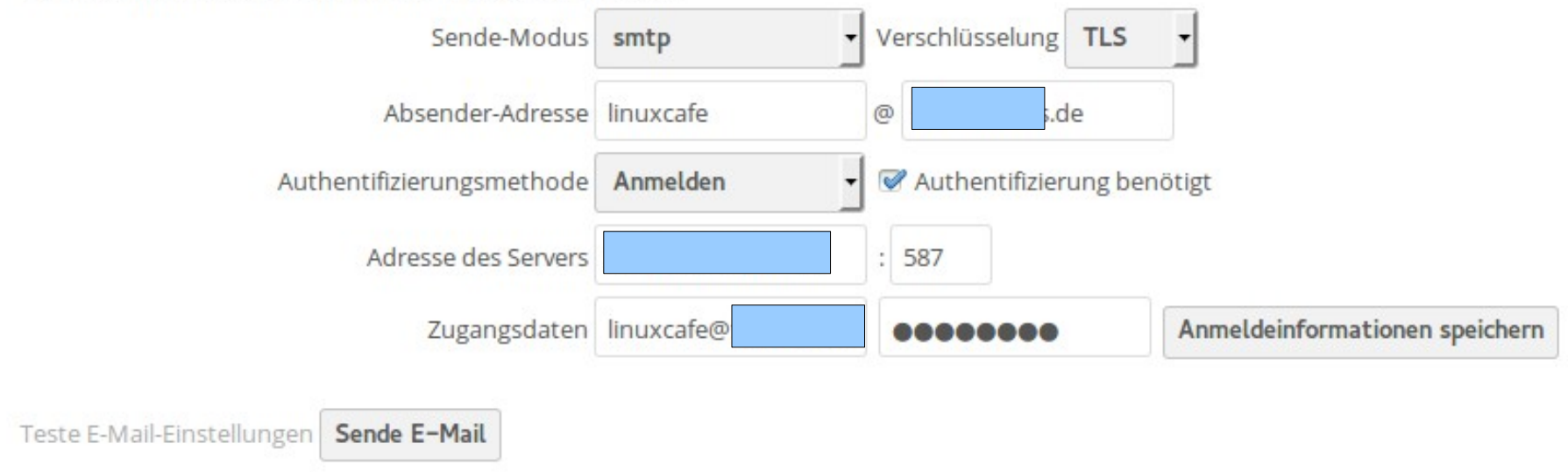

## Owncloud – Konfiguration (3/3)

#### weitere Apps aktivieren:

Calendar 8.0 Contacts 8.0 Documents 8.0 Bookmarks 8.0 Search Lucene 8.0

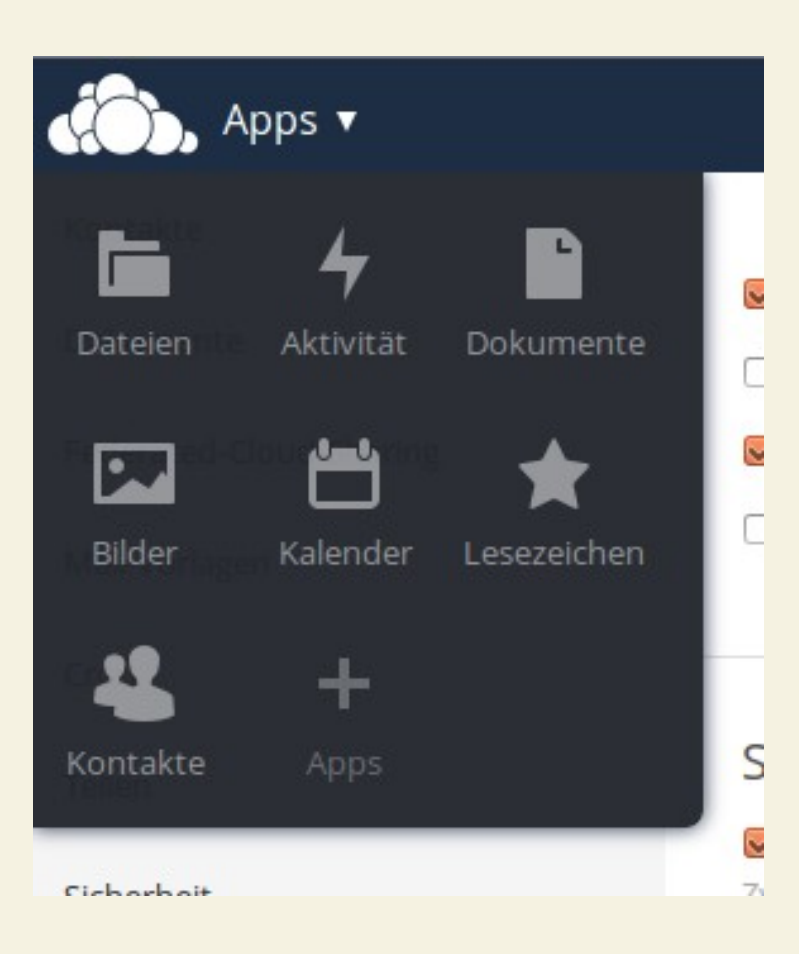

### Owncloud – Installation Client (1/3)

### Installation Client Ubuntu: https://owncloud.org/install/#desktop

```
sudo sh -c "echo 'deb \
    http://download.opensuse.org/repositories/isv:/ownCloud:/deskt
    op/xUbuntu_14.04/ /' >> /etc/apt/sources.list.d/owncloud-
    client.list"
```

sudo apt-get update

sudo apt-get install owncloud-client

#### → Benutzer aus Ubuntu ab- und anmelden, dann ist auch die Startverknüpfung vorhanden

# Owncloud – Installation Client (2/3)

### Owncloud-Client zur Konfiguration öffnen

| ownCloud                                                                                                    |                                         |
|----------------------------------------------------------------------------------------------------|-----------------------------------------|
| Benutzerkonto                                                                                                    |                                         |
| Zu synchronisierendes Konto                                                                                                    | nuxcafe.                                |
| ownCloud                                                                                                    | Ordner hinzufügen                       |
| Synchronisiere alle Dateien in Ihre<br>/home/linuxcafe/ownCloud/                                                                                | Anhalten                                |
|                                                                                                    | Entfernen                               |
|                                                                                                    | Zu synchronisierende Elemente auswählen |
| Speicherbelegung                                                                                                    | Kontoverwaltung                         |
| 2,3 MiB (0,1%) von 3,7 GiB Serverkapazität in Benutze                                                                                           | Ignorierte Dateien bearbeiten           |
| Hinweis: Einige Ordner, einschließlich über das Netzwo<br>verbundene oder freigegebene Ordner, können<br>unterschiedliche Beschränkungen haben. | Konto bearbeiten                        |
|                                                                                                    | Schließen                               |

alternativ ist auch ein Zugriff über webdav möglich: in Nautilus (Strg + L) drücken davs://SERVER/owncloud/remote.php/webdav/

# Owncloud – Installation Client (3/3)

#### Thunderbird

- Einstellungen Addons → Lightning Thunderbird neu starten
- in der linken Spalte bei Kalender
   Rechtsklick → neuer Kalender …
- $\rightarrow$  im Netzwerk
- → CalDAV mit Adresse aus der Weboberfläche (Kalender anwählen und auf das Zahnrad klicken) https://192.168.178.217/owncloud/remote.p hp/caldav/calendars/linuxcafe/linuxcafe
   Offline-Unterstützung aktivieren

#### Owncloud – Installation Android

#### • Installation Client Android:

https://f-droid.org/repository/browse/?fdid=com.owncloud.android https://f-droid.org/repository/browse/?fdid=org.aykit.MyOwnNotes https://f-droid.org/repository/browse/?fdfilter=cadroid&fdid=at.bitfire.cadroid https://f-droid.org/repository/browse/?fdfilter=davdroid&fdid=at.bitfire.davdroid

https://play.google.com/store/apps/details?id=com.owncloud.android https://play.google.com/store/apps/details?id=org.aykit.MyOwnNotes https://play.google.com/store/apps/details?id=at.bitfire.cadroid https://play.google.com/store/apps/details?id=at.bitfire.davdroid

### Owncloud – Links

- \* www.owncloud.org
- http://demo.owncloud.org
- \* http://doc.owncloud.org/
- http://wiki.ubuntuusers.de/ownCloud

## Fertig

Das war bereits alles

Viel Spaß beim Einrichten :-)

→ Diese Präsentation und weitere Infos unter <a href="http://wiki.gluga.de">http://wiki.gluga.de</a>